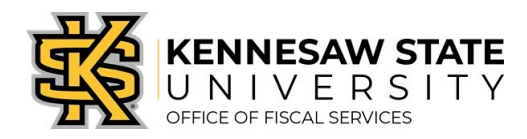

# HOW TO

# Request Dell Computers & Related Items

This job aid will go through the steps on how to request a Dell computer and/or related items using UITS eQuotes through the GeorgiaFIRST Marketplace.

## Obtaining an eQuote from UITS

- Visit the Technology Purchases website at <u>http://www.kennesaw.edu/techpurchases/</u>; or, from the KSU Intranet, select University Information Technology Services > Request Forms > Technology Purchases > Computers, Server & Peripheral Purchases.
- 2. Click on the link that best describes your proposed technology purchase and complete the request form.
- 3. Click Submit once you have reviewed the information entered on the form.
- 4. Once reviewed and approved, UITS will email a <u>Dell</u>eQuote number, which is linked with the requested equipment; this eQuote number will be used to build the order for the requested item(s).

## Ordering via the GeorgiaFIRST Marketplace

- 1. Log in to **PeopleSoft** via <u>https://www.usg.edu/gafirst-fin/</u> by clicking **GeorgiaFIRST Financials** under **Core Users** on the right of the page. You will be prompted to log in using **Duo**.
- 2. Click the compass icon at the top right of the page. This opens the NavBar menu.
  - a. NOTE: Do not click the *GFM Shopper Access* tile to get to the marketplace. It routes you through "Window Shopper" mode, through which you will not be able to complete your order.

| odsso/EMPLOYEE/ERP/c/NUI_FRAMEWORK.                                         | PT_LANDINGPAGE.GBL                                                          |                                              | ⊌ ☆ | ⊻ III\ 🗊 🕨 📽 ≡ |
|-----------------------------------------------------------------------------|-----------------------------------------------------------------------------|----------------------------------------------|-----|----------------|
|                                                                             | ▼Employee Self Service                                                      | $\frown$                                     |     |                |
| GeorgiaFIRST Financial Website                                              | Pagelets                                                                    | GF a Chopper Access                          |     |                |
| NOTE: Do not click (<br>It routes you throug<br><u>you will not be able</u> | GFM Shopper Access to g<br>gh "Window Shopper" m<br>to complete your order. | et to the marketplace.<br>ode, through which |     |                |

- 3. On the NavBar menu, click **Navigator** > eProcurement > Requisition.
- 4. On this new page, under Web, select the GeorgiaFIRST Marketplace link.

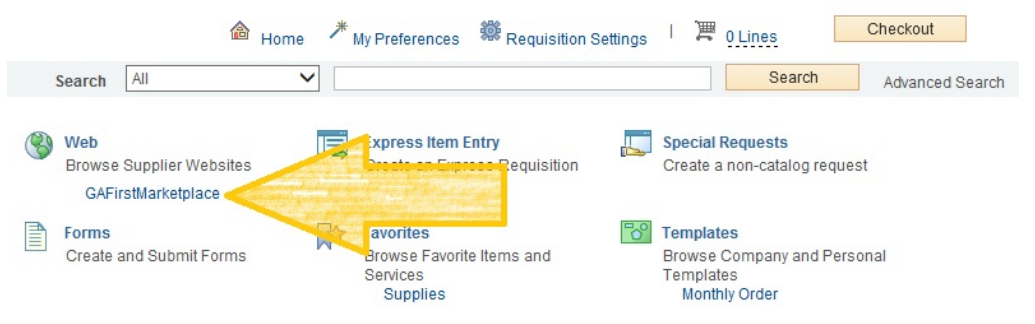

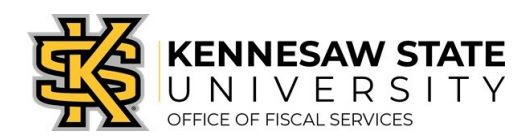

5. Select the **Dell** punch-out.

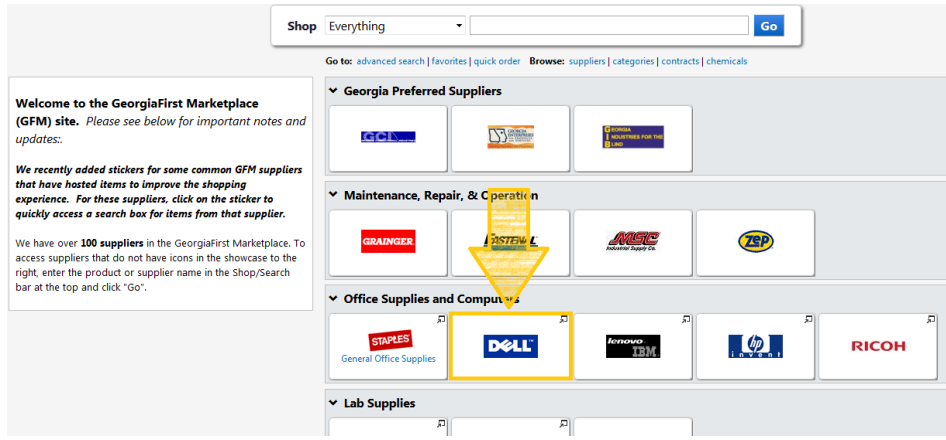

6. Click the **Quotes** link.

| Dell   | Shop        | Account    |                  |                |
|--------|-------------|------------|------------------|----------------|
| Quotes | ועץ פיי סיי | der Status | Share Your Ideas | 😋 Custom Links |
| Premie | er Dasł     | nboard     |                  |                |

7. Enter the eQuote number you were provided by UITS, then click Find Quote.

| Quotes                                                                                                    |
|----------------------------------------------------------------------------------------------------|
| eQuotes<br>eQuotes are created directly in Premier by a user within your company or by a Dell Sales Agent<br>Search eQuote number, eQuoteriane. Saved By or Nominated Buyer |
| (eQuote Number - 13 digits e.g : 10123700 1561)                                                                                                    |
| *Estimated Pricing<br>Pricing is subject to change until actual purchase                                                                                                    |

- 8. When your eQuote is retrieved, review the information and then click **Create Order Requisition** on the right side of the screen.
- On the next screen, select the Delivery Option of "No Charge Delivery \$0.00" <u>and</u> select the Trade Compliance of "No, I will not be exporting".
- 10. Click Continue.
- 11. Verify/review your order and click Submit Order Requisition, then Proceed to Checkout.
- 12. Click **"Issue Requisition"** in the upper right of your screen to pull your order out of the Marketplace and into an ePro requisition. You will be re-directed back into ePro to make any edits *(if necessary)*, to add supporting documentation, and to submit your Requisition into the approval process.
- 13. Enter a name for your requisition in the **Requisition Name** field, in the upper right (see UITS email for preferences).

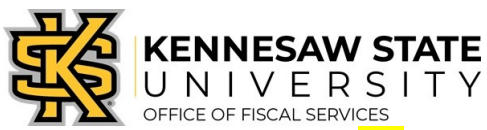

- 14. You can update the distribution/accounting information, using <u>one</u> of two methods below *(Individual Lines or Mutiple Lines)*:
  - a. NOTE: When using <u>either</u> option for accounting allocation changes:
    - i. If you use the <u>SpeedChart</u> function, you must also populate the **BudRef** field on the **Chartfields 2** tab.
    - ii. If you <u>manually enter</u> the allocation, you must first populate the **GL Unit** field on the **Chartfields 1** tab in addition to populating the BudRef on the Chartfields 2 tab.

#### To Update Accounting Allocation on Individual lines:

Click the **Expand** buttons (triangles) and make necessary updates for each line.

|         | Description   | Item ID     |               | Supp              | lier                       |          | Quan      | iity       | UOM     |           | Pric         | e          | Total      | Details         | Comments         | Delete |      |
|---------|---------------|-------------|---------------|-------------------|----------------------------|----------|-----------|------------|---------|-----------|--------------|------------|------------|-----------------|------------------|--------|------|
| ▼ □ 1 🌮 | Testing       |             |               | Apple             | Computer, Inc              |          |           | 1.0000     | Each    |           | 50.00        | 00         | 50.00      |                 | ⇔ <sub>Add</sub> | Î      |      |
| Sh      | ipping Line 1 |             | *Ship To      | KTP370            | )                          | ٩        |           |            |         | Quantity  | 1.0000       |            |            |                 |                  |        | +    |
|         |               |             | Address       | KENNES            | AW STATE UN                | IVERSITY | Add One   | Time Addr  | ess     | Price     | 50.0000      |            | Price Adju | stment          |                  |        |      |
|         |               |             |               | TOWN P            | OINT RM3700                |          |           |            |         |           |              |            | Pegging I  | nquiry          |                  |        |      |
|         |               |             |               | 3391 TO<br>KENNES | WN POINT DR<br>AW, GA 3014 | 4        |           |            |         |           |              |            | Pegging V  | Vorkbench       |                  |        |      |
|         |               | ,           | Attention To  | Bohann            | on,Carolyn W               |          |           |            |         |           |              |            |            |                 |                  |        |      |
|         |               |             | Due Date      |                   |                            | Ħ        |           |            |         |           |              |            |            |                 |                  |        |      |
|         |               | Accounting  | J Lines       |                   |                            |          |           |            |         |           |              |            |            |                 |                  |        |      |
|         |               |             | *Distribute E | Qty               | ~                          | Sp       | eedChart  |            | Q       |           |              |            |            |                 |                  |        |      |
|         |               | Accounting  | Lines         |                   |                            |          |           |            |         |           | F            | ersonalize | Find   V   | iew All   🖾   🗄 | First 🕙 1 o      | f 1 🕑  | Last |
|         |               | Chartfields | 1 Chartfi     | elds2 0           | hartfields3                | Details  | Details 2 | Asset Info | rmation | Asset Inf | formation 2  | Budget Int | formation  |                 |                  |        |      |
|         |               | Line        | Status        | Dist Type         | *Location                  |          | Quantity  | Pe         | rcent   | Mer       | rchandise Am | GL Unit    | En         | ry Event        |                  |        |      |
|         |               |             |               |                   |                            |          |           |            |         |           |              |            |            |                 |                  |        |      |

Select the line checkboxes of the lines you need to update, then select the Mass Change link.

|                             |                  |                    |                    |                 |               | and the second second se |
|-----------------------------|------------------|--------------------|--------------------|-----------------|---------------|----------------------------------------------------------------------------------------------------|
| 🖌 Select All / Deselect All | Select lines to: | 🗛 Add to Favorites | Add to Template(s) | Delete Selected | 📇 Mass Change |                                                                                                    |

-Update the accounting allocation by manually populating the information on the **Chartfields 1 – 3** tabs, or by using the **SpeedChart** field.

-Update the Ship To Location if necessary.

To I

| ine Information 👔                                                      |                                                       |                                                                |                                                              |                                       |
|------------------------------------------------------------------------|-------------------------------------------------------|----------------------------------------------------------------|--------------------------------------------------------------|---------------------------------------|
| lote: The information below<br>intered on this page will repla         | does not reflect the dat<br>ace the data in the corre | a in the selected requisition<br>esponding fields on the selec | lines. When the 'OK' button<br>cted lines that are available | is clicked, the data<br>for sourcing. |
| Supplier ID                                                            | Q                                                     | Supplier Location                                              | Q                                                            |                                       |
| Buyer                                                                  | ٩                                                     | Category                                                       | ٩                                                            |                                       |
| Shipping Information                                                   |                                                       |                                                                |                                                              |                                       |
| Ship To Location                                                       | a 🍊                                                   | Add                                                            | One Time Address                                             |                                       |
| Due Date                                                               | B                                                     | Attention                                                      |                                                              |                                       |
| Ship Via                                                               | Q                                                     | Freight Terms                                                  | Q                                                            |                                       |
| Comments                                                               |                                                       |                                                                |                                                              |                                       |
|                                                                        |                                                       |                                                                |                                                              |                                       |
|                                                                        |                                                       |                                                                |                                                              |                                       |
|                                                                        |                                                       |                                                                |                                                              |                                       |
| Accounting Lines                                                       |                                                       |                                                                |                                                              |                                       |
| SpeedChart                                                             | Q                                                     |                                                                |                                                              |                                       |
| Please enter GL Business U                                             | Init before selecting the                             | r chartfield values                                            |                                                              |                                       |
|                                                                        |                                                       | ersonalize   Find                                              | 💷   🔜 🛛 First 🕚 1                                            | l of 1 🕑 Last                         |
| Accounting Information                                                 |                                                       | AND COMPRESSIONAL CONTRACTORS                                  | [TTT]                                                        |                                       |
| Accounting Information<br>Chartfields1 Chartfield                      | 1s2 Chartfields3                                      | etails Asset Information                                       | [1])                                                         |                                       |
| Accounting Information<br>Chartfields1 Chartfield<br>Dist Percent      | Location                                              | GL Unit                                                        | Account                                                      |                                       |
| Accounting Information<br>Chartfields1 Chartfield<br>Dist Percent<br>1 | ds2 Chartfields3<br>Location                          | GL Unit                                                        | Account                                                      | •                                     |
| Accounting Information<br>Chartfields1 Chartfield<br>Dist Percent<br>1 | ds2 Chartfields3 4                                    | GL Unit                                                        | Account                                                      | + -                                   |

- Click OK, and then click OK for All Distribution Lines to apply changes to all the selected lines.

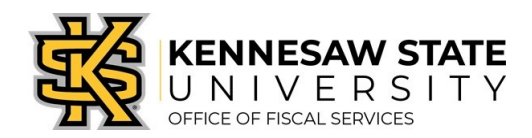

## Special Notes From & For UITS

- 1. For all computer/technology/audio-visual purchases, the **Ship To** code <u>must be KCP109</u> (unless stated otherwise in the email quote from UITS).
- 2. Populate the correct account number for your request; the specific account codes to use for your purchase will probably be one of the following unless an Asset:
  - a. 714114 main equipment
  - b. 714100 accessories
  - c. **715100** maintenance
- 3. In order to process your request in a timely manner, the following information <u>is required</u> and used by UITS for any computer related purchases. This information aids in checking accuracy and expediting delivery. This should be added in the **Approval Justification** field:
  - a. Entire & complete **quote/proposal number**
  - b. Recipient's name, location/room number, and extension.
  - c. Any **other notes** as needed or requested by UITS, a Business Manager, or Department head.
- 4. To add supporting documentation, click on the Comments bubble <u>or</u> the Add link at the end of the first line of your requisition; **DO NOT** use the *"Add More Comments and Attachments"* link at the bottom of the screen.

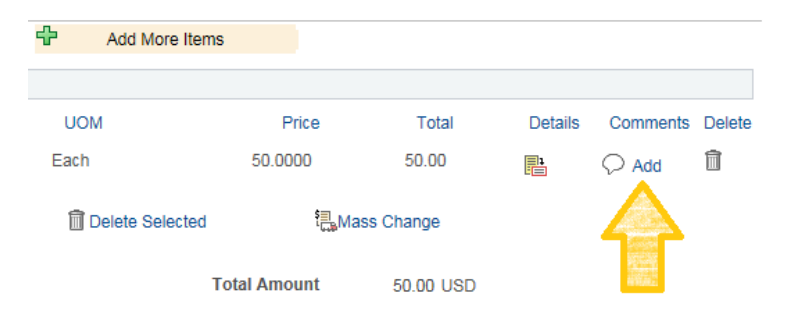

- 5. Click Add Attachments and then Browse for the saved scanned documents on your computer.
- 6. Once located click on the file, click **Open**, then click **Upload** and **OK**.
- 7. To verify you have attached your document(s), you will be able to see a **View** button; and when you return to the **review and submit** screen, you will see a paperclip attached to the comments bubble on the line you added it to.

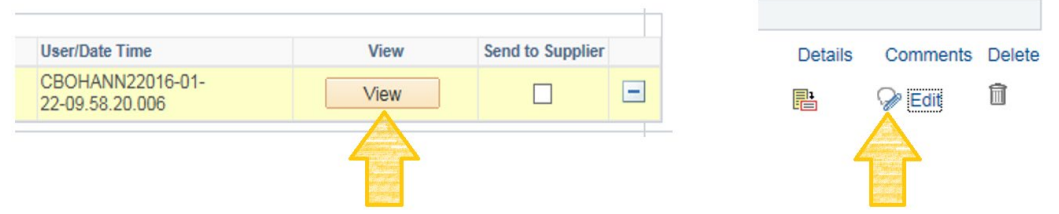

(Supporting documentation should include any approval emails, specifications and a copy of the quote/proposal obtained from UITS.)

- To insert any additional approvers *(if requested or required),* click Save for Later then the Preview Approvals link.
  - a. Click on a green plus sign to search for the User ID of the Approver you would like to insert, click Insert.
  - b. Click Apply Approval Changes button
- 9. Click Save & Submit to submit the requisition lines into the approval workflow.

\*\*Note: The items will be shipped to <u>and</u> received in the KSU Distribution Center. Once received, the item(s) will be tagged in UITS. You will then be contacted by UITS to schedule an appointment for delivery & installation.

8.